## I.\_LAY&FUB\_ベタ面チェックとクリーンアップ

レイアウトで設定したベタ面が、同じくレイアウト上のパターン、パターン回りに挿入されたエアギャップにて、分離/分割 されてしまうことがあります。データ出力の前に製作マネージャにてベタ面が分離されいないか確認が必要です。

OPUSER メインウィンドウ『PCB レイアウト』の上で右クリックし『製作マネージャ』を選択します。

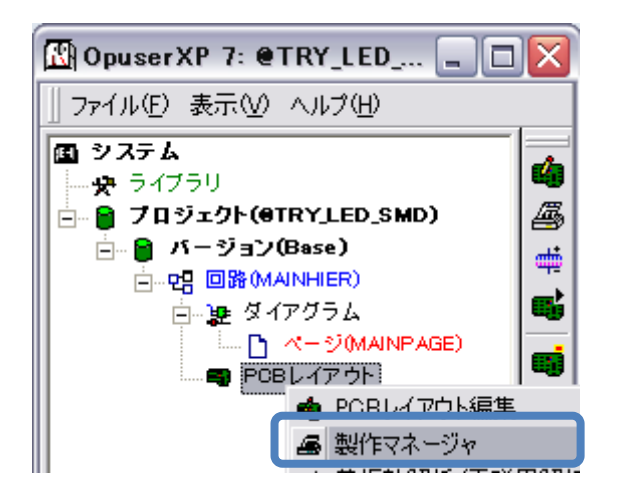

『ツール/アートワーク&Pwr/GND 面』を選択します。

| 🚑 opusi  | ER - 🖁 | 製作マネージ | *(回路   | MAINHIE  | R) (70:         | ንェクト 🖭 | TRY_LED_SMD] | _ 🗆 🔀          |
|----------|--------|--------|--------|----------|-----------------|--------|--------------|----------------|
| ファイル(E)  | 編集     | レイヤー①  | ツール(土) | 設定(R)    | マップ( <u>M</u> ) | 表示⊙    | 基板データ出力(B)   | ヘルプ(円)         |
| 0.00529″ | • 🕀    | Q 🕢 🖬  | ✓ P=+D | ーク&Pwr/G | nd面(A)          |        |              | X= -1.12588″ 🎈 |
| Ш        |        |        | エンフレ   | -57-5050 |                 |        | <u>µш</u>    |                |

レイヤー選択画面が表示されるので、『自動選択』をクリックし、現在アートワークに使用しているレイヤーを自動選択さ せます。

| レイヤーブレヒ    | 21-        |       |     |       |          |                |            |
|------------|------------|-------|-----|-------|----------|----------------|------------|
| アートワーク作    | レイヤー名      | ミラー反射 | べタ面 | 基板外形象 | 基板外形線(全1 | 部品(TOP)面PMDパッド | 部品(TOP)面 🔺 |
|            | COMP.PRINT |       |     |       |          |                |            |
|            | COMP.MASK  |       |     |       |          |                |            |
|            | COMP.LAYER |       | は   |       |          |                |            |
|            | A          |       |     |       |          |                |            |
|            | В          |       |     |       |          |                |            |
|            | С          |       |     |       |          |                |            |
|            | D          |       |     |       |          |                |            |
|            | E          |       |     |       |          |                |            |
|            | F          |       |     |       |          |                |            |
|            | G          |       |     |       |          |                |            |
|            | Н          |       |     |       |          |                |            |
|            | 1          |       |     |       |          |                |            |
|            | J          |       |     |       |          |                |            |
|            | к          |       |     |       |          |                |            |
|            | L          |       |     |       |          |                |            |
|            | м          |       |     |       |          |                |            |
| • <b>_</b> | hI         | 1     | 1   | 1     |          |                | ▶          |
| べ久領域       | - スペシャル設定  |       |     |       |          | 自動選択           | 承認         |

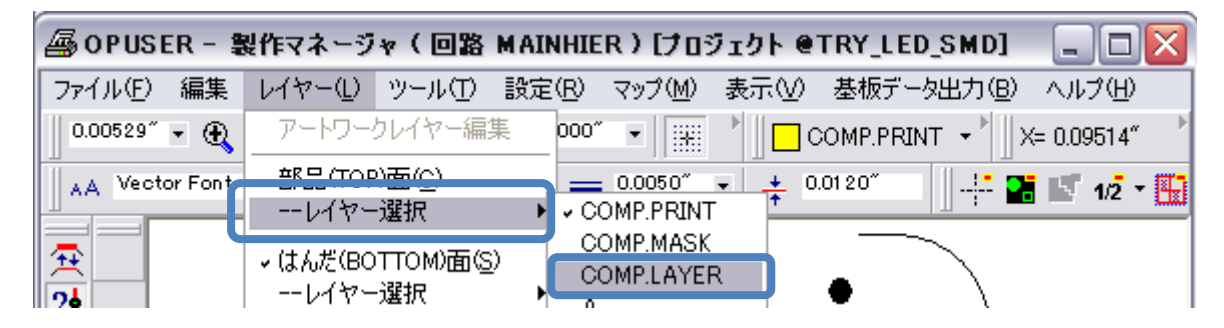

<sup>『</sup>ネット情報/接続チェックの準備』を選択

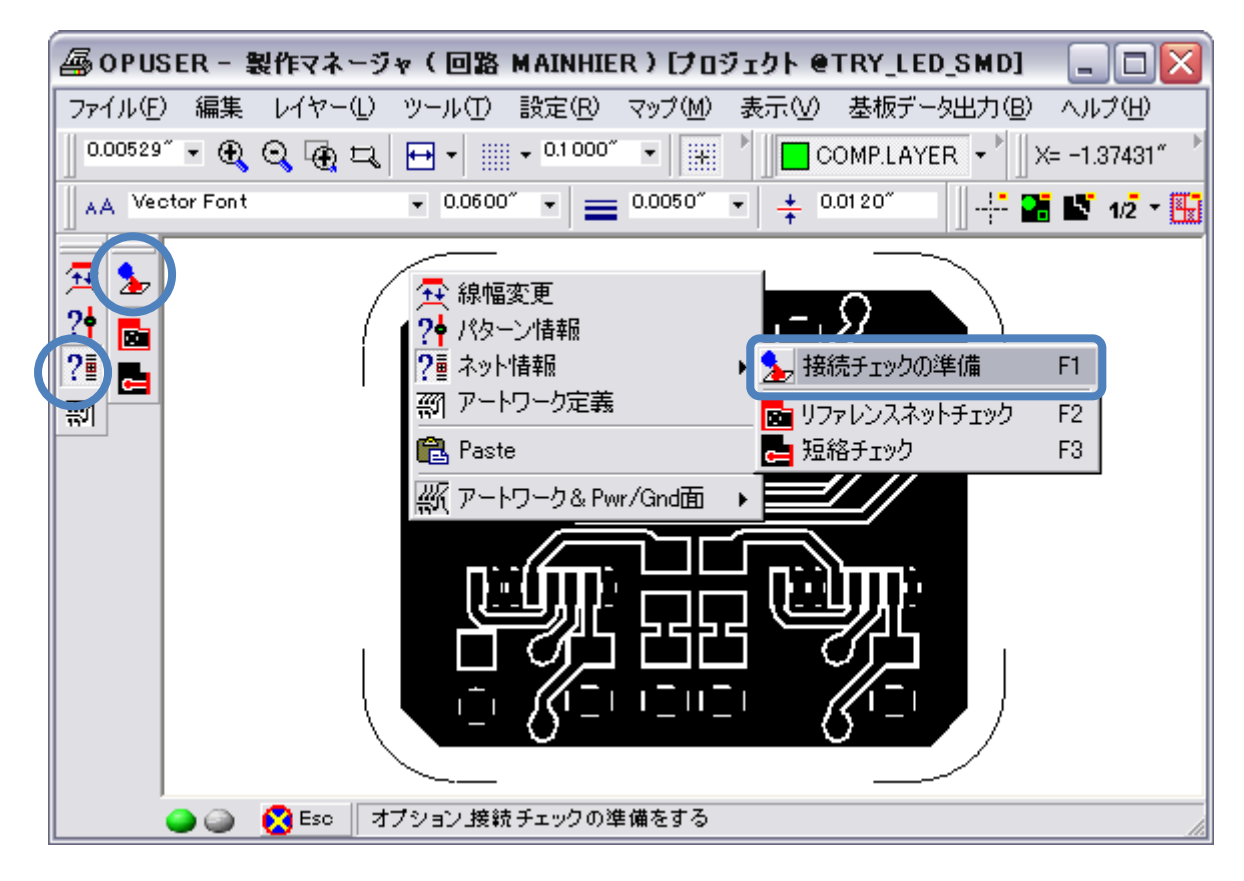

リファレンスネット選択にて『承認』をクリック

| リファレンスネットを選ぶ    |
|-----------------|
| SPL1            |
|                 |
|                 |
|                 |
|                 |
|                 |
|                 |
| ○ クサック市の他レイセーモ港 |
|                 |
| 正形成小            |
| ーボトル ネックテスト     |
| ┌── ボトル ネックチェック |
| -最小許習範囲         |
| 0.0050″         |
|                 |
| - 送り精度          |
| 0.001 97″ 🔹     |
| ·               |
| 承認 キャンセル        |
|                 |

ベタ以外のパターンの色が変わります。

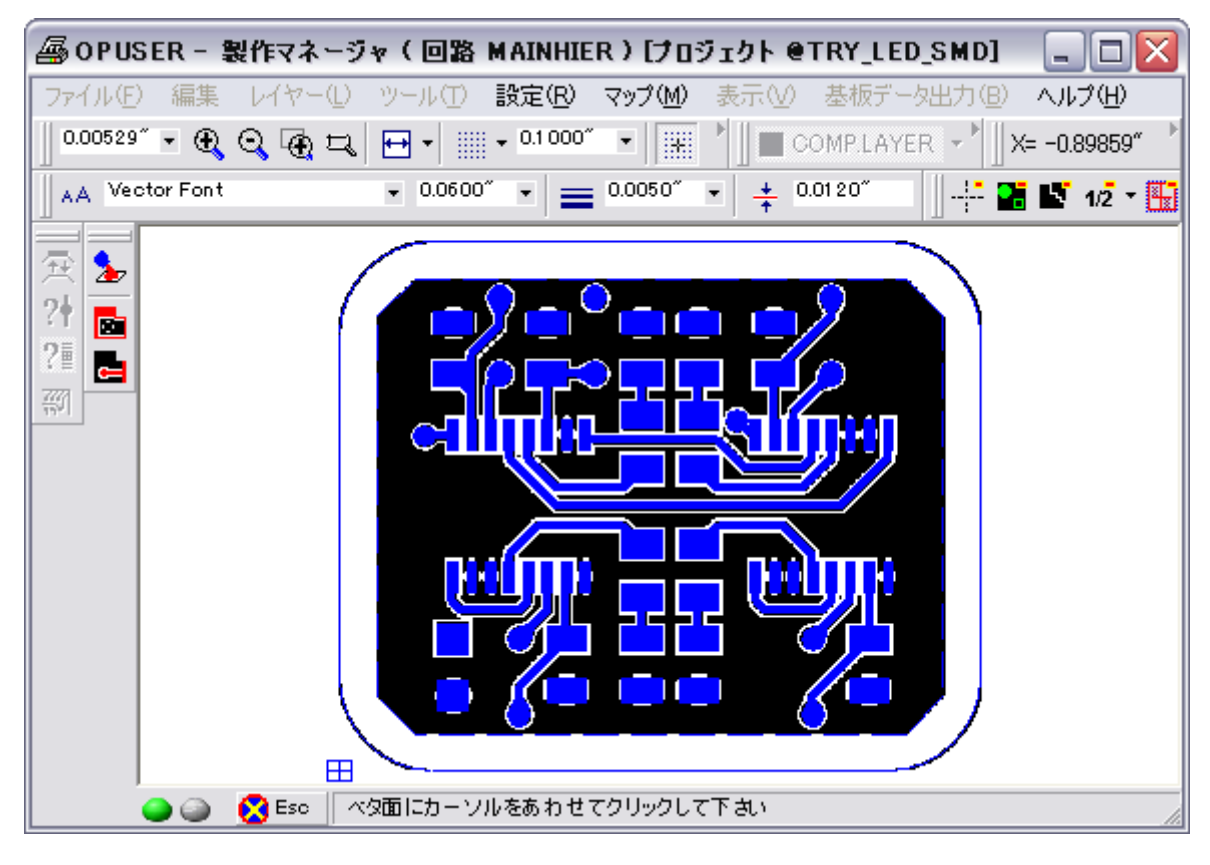

『リファレンスネットチェック』を選択

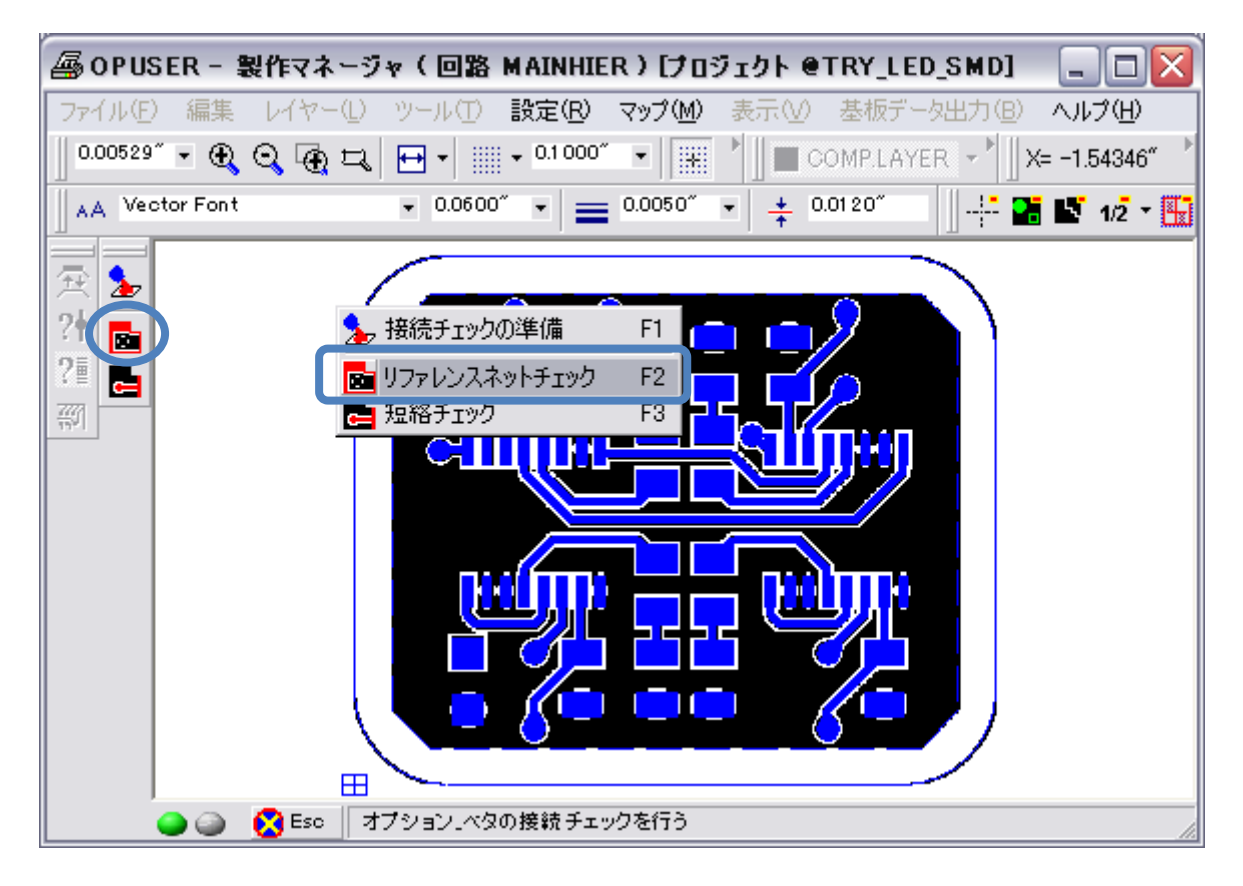

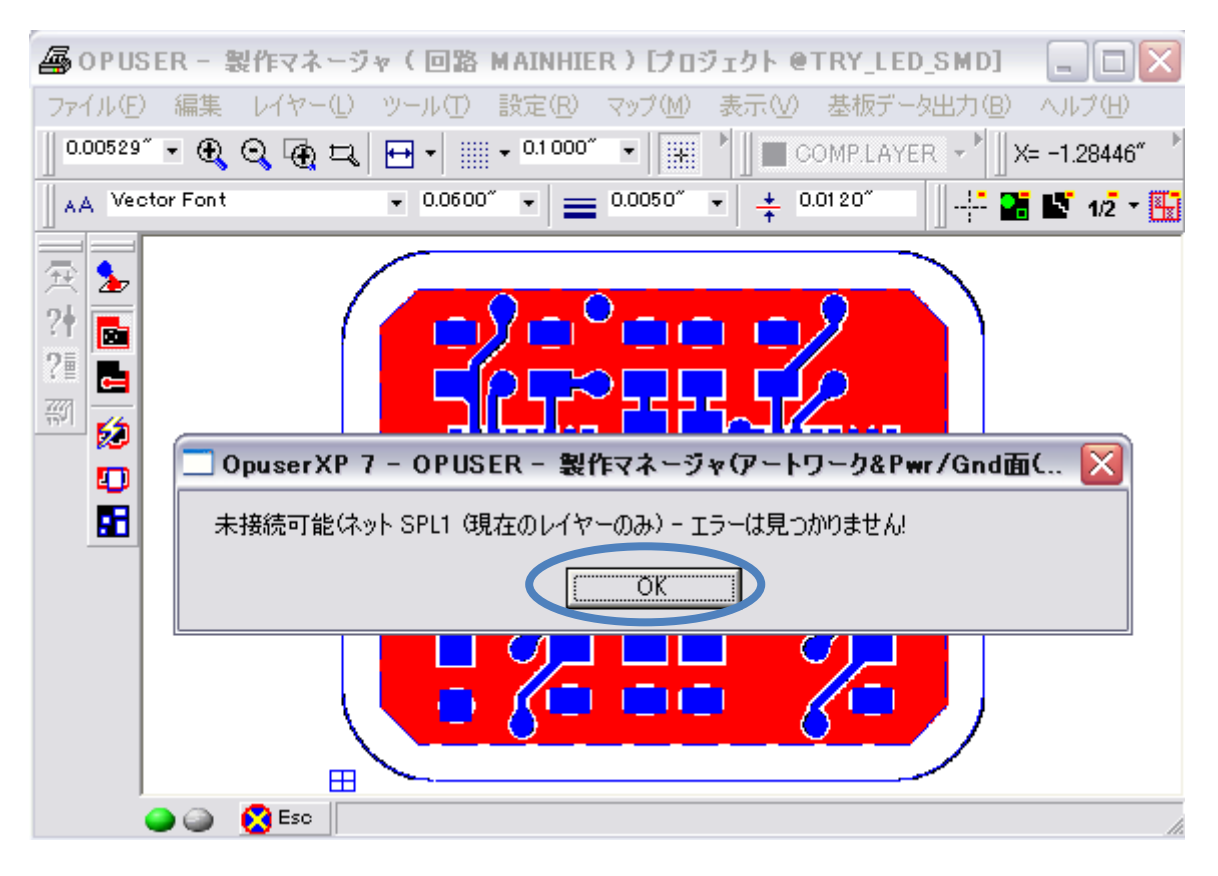

## 問題無く接続されている場合は、『エラー無し』と表示されます。『OK』をクリック

分離されている箇所がある場合、下図の様に色を分けて表示、問題の箇所を記したレポートが表示されます。『Esc』キーを 押して選択を解除し、表示された箇所をレイアウトエディタにて修正して下さい

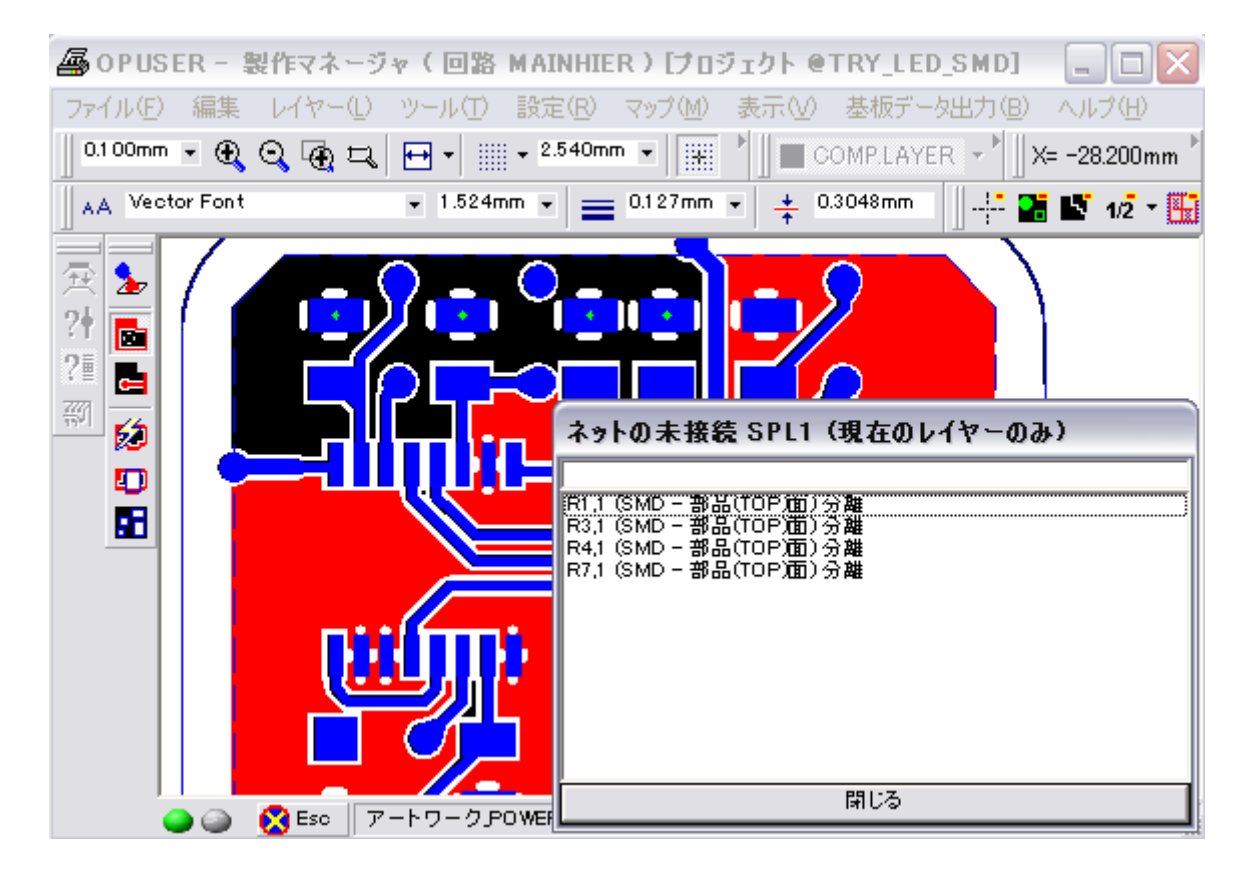

問題がない場合、不要なベタ面を削除するべく『ベタクリーンアップ』を行います。

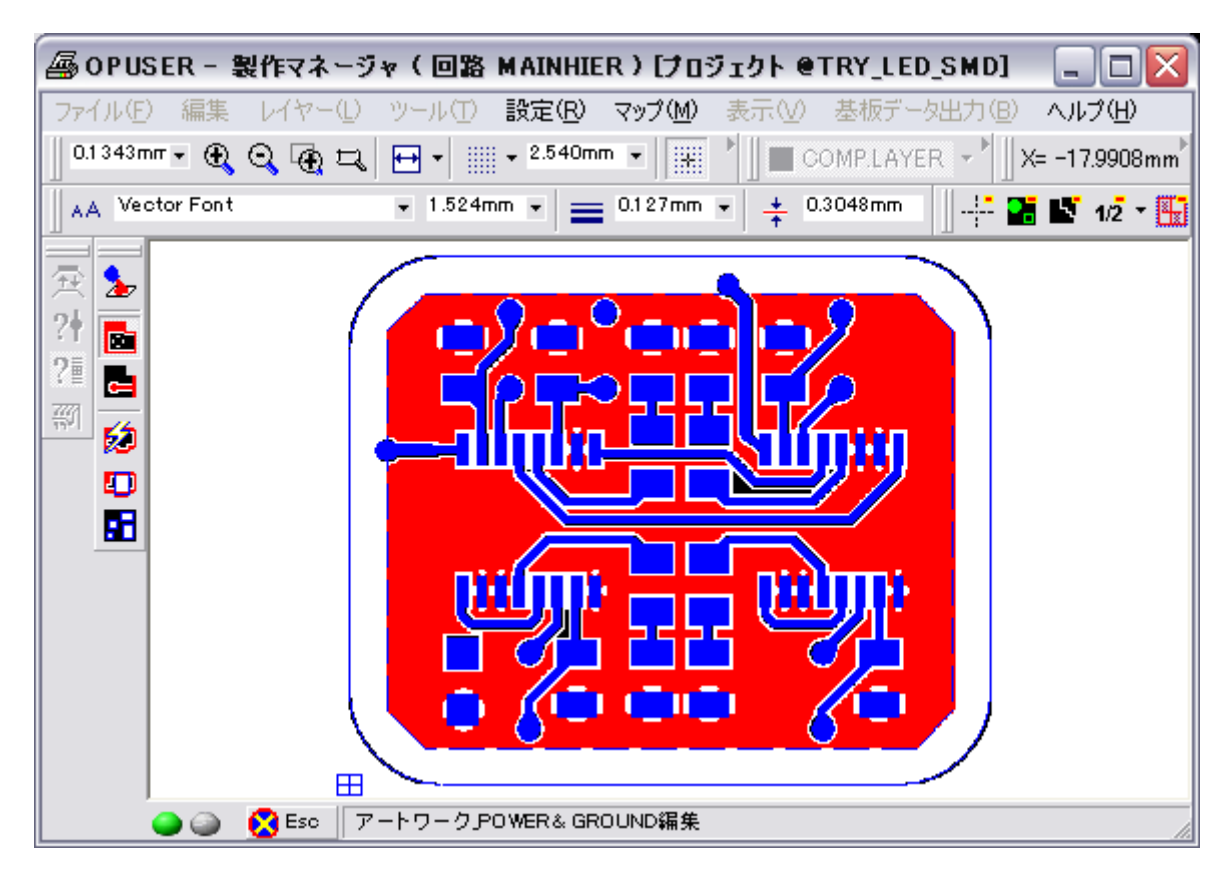

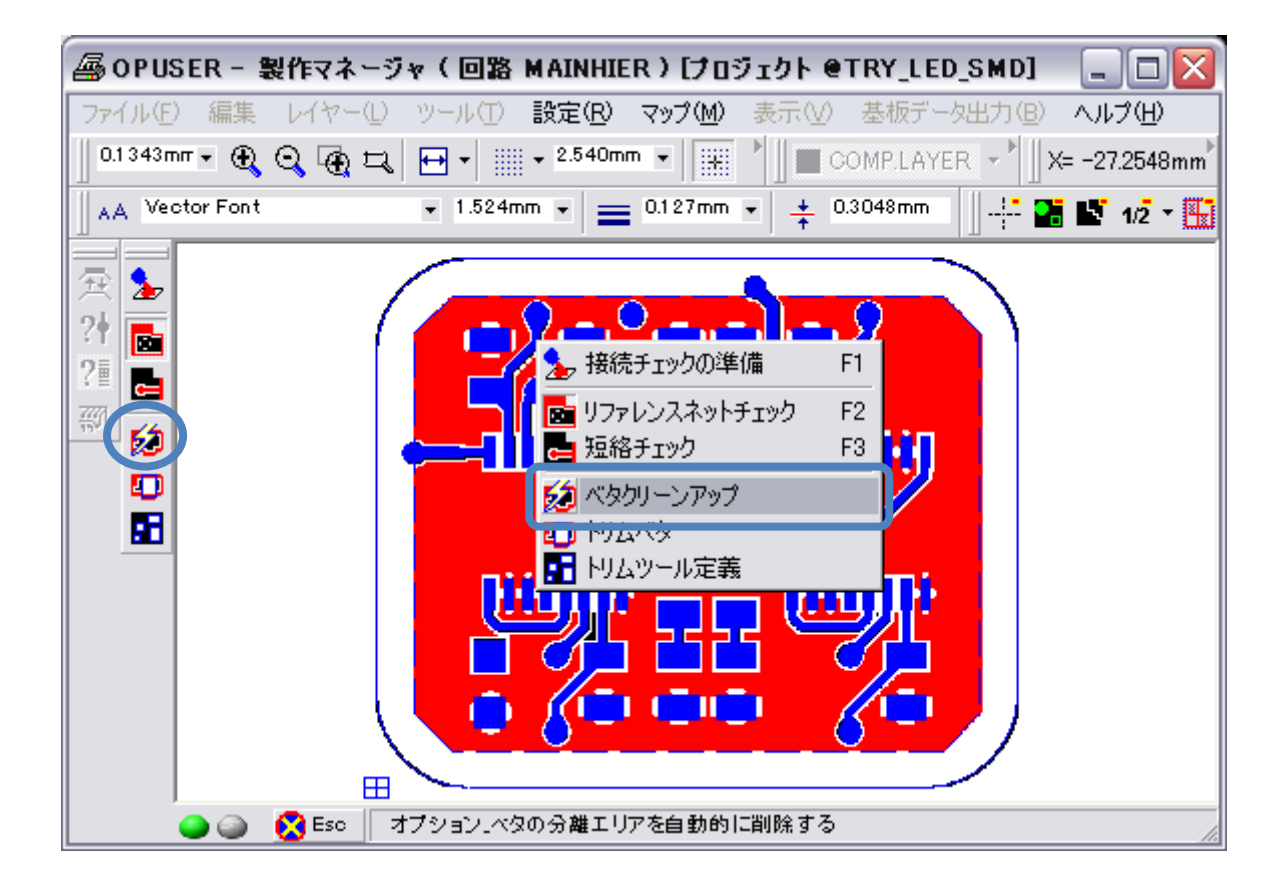

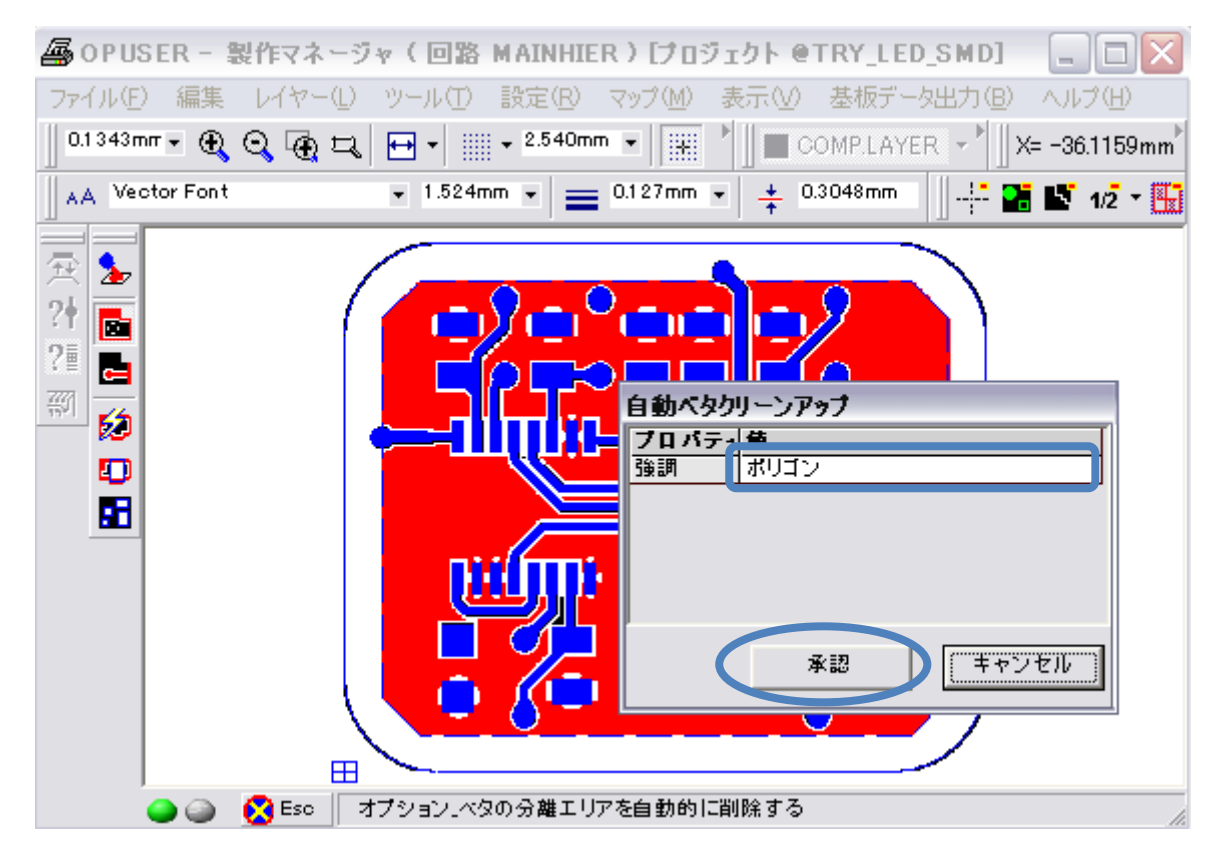

パターンとパターンで囲まれ、他のベタと導通していない箇所を余分なデータとして削除します。

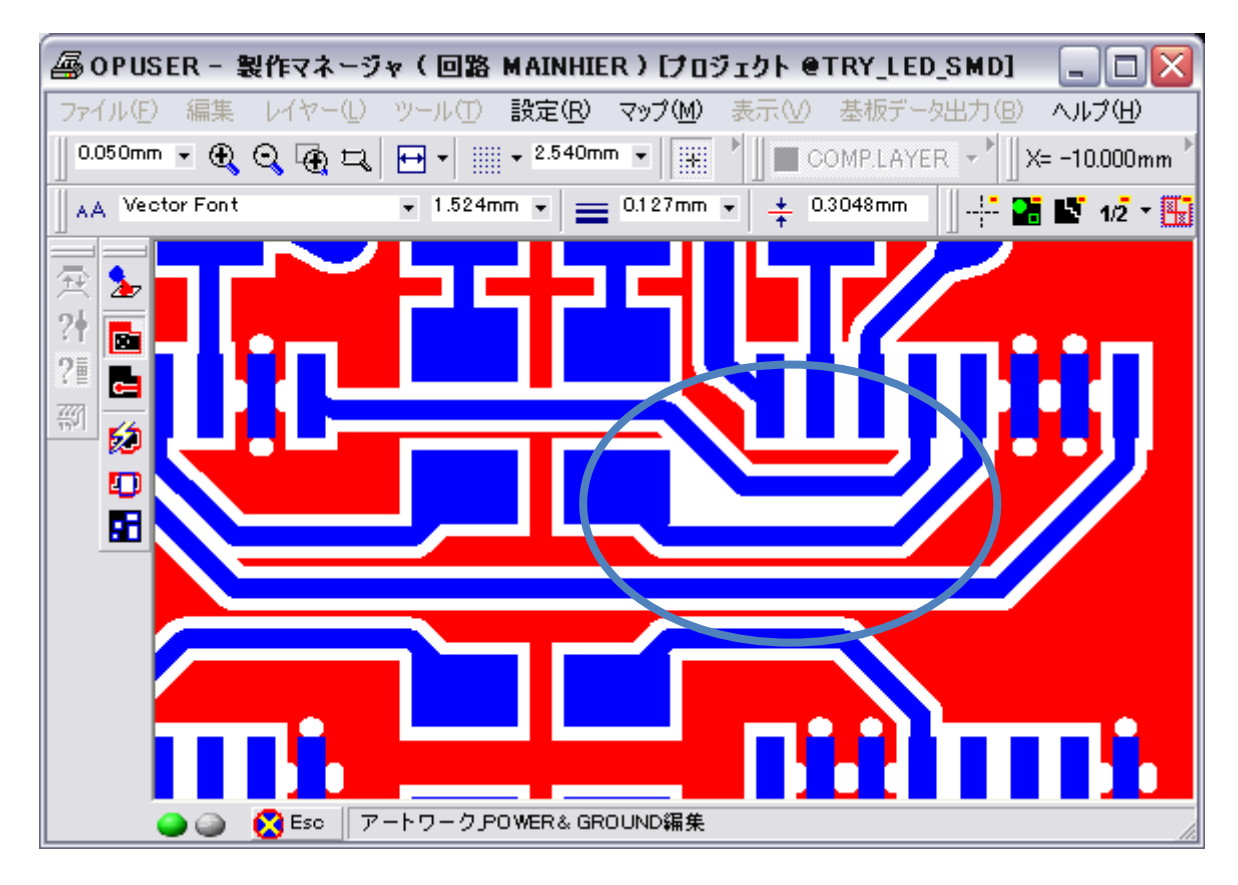

メニュー『表示/アートワーク』から『絶縁領域作成』にチェックをいれます。

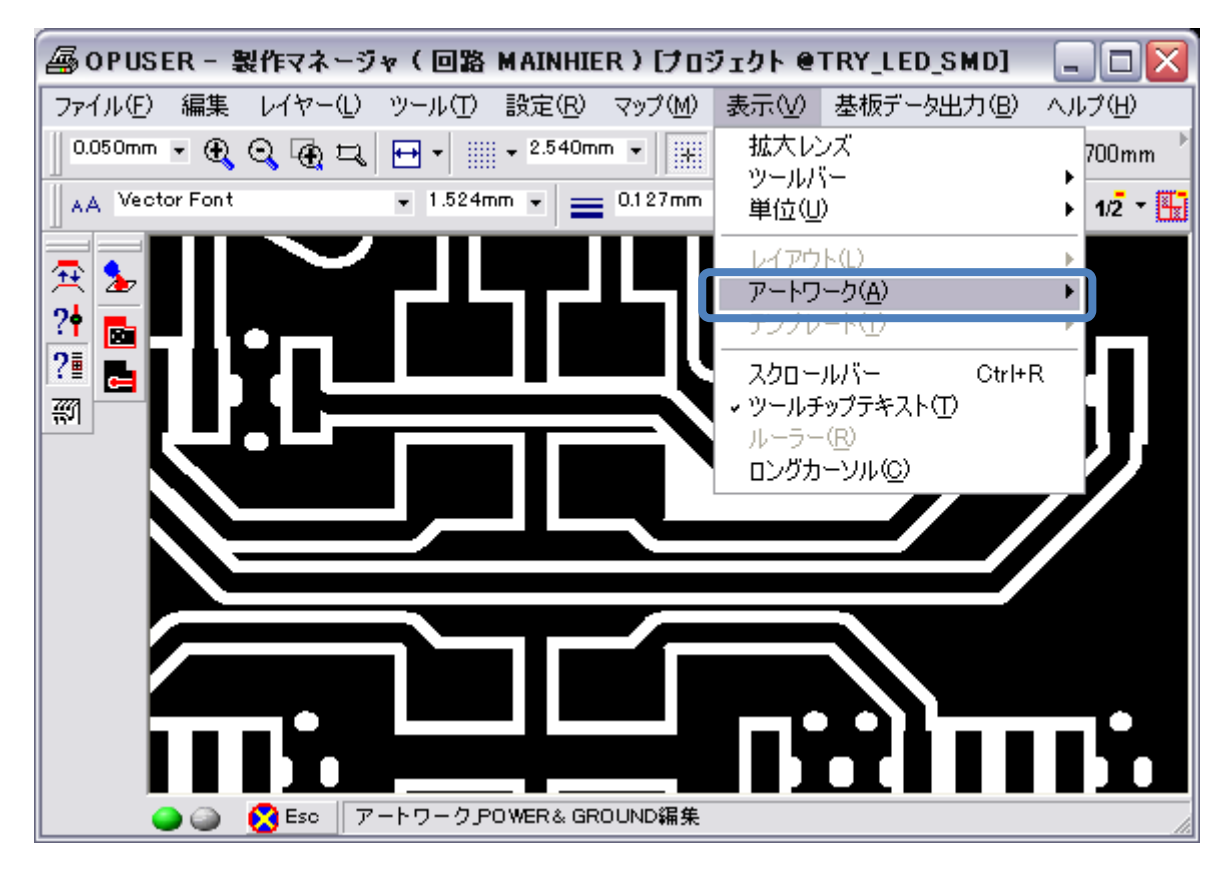

クリーンアップの際挿入された図形を確認する事が出来ます。

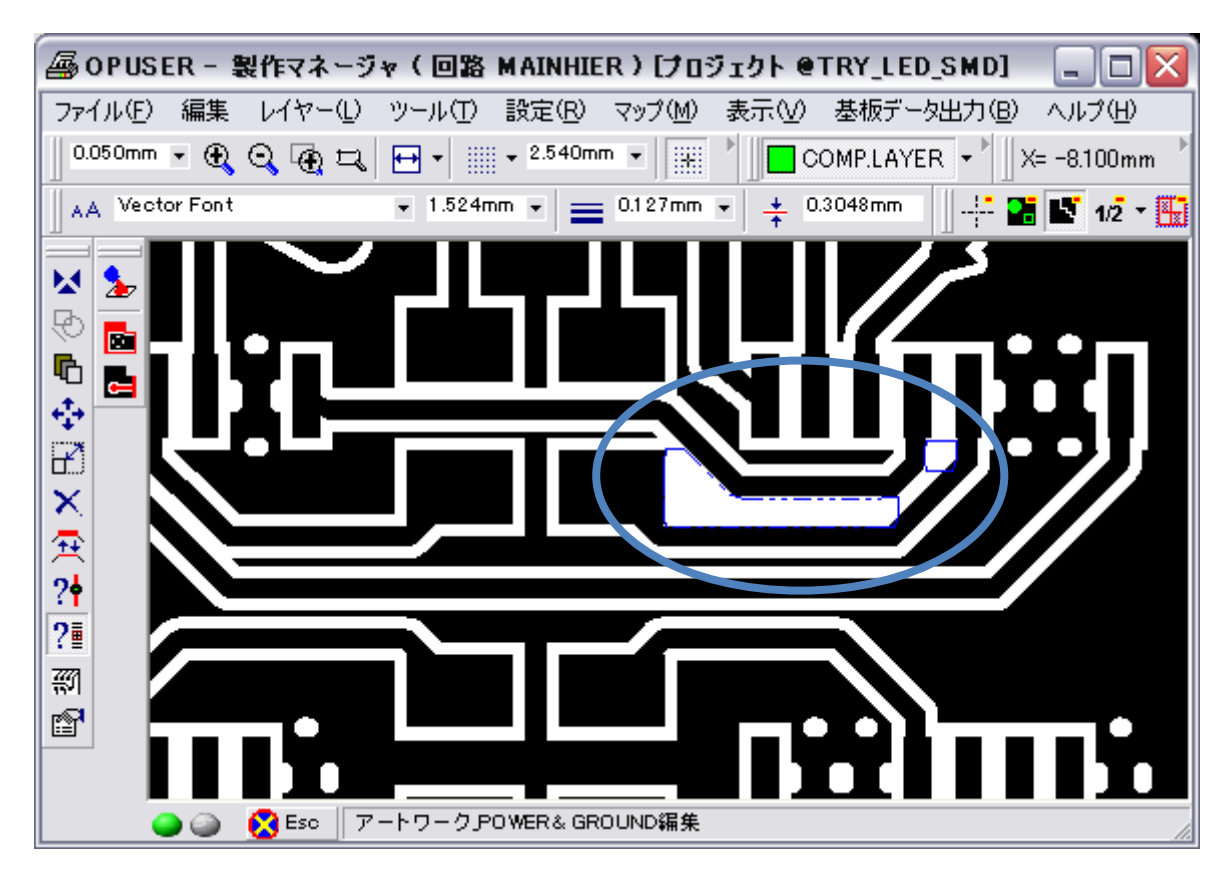

前述の『絶縁領域作成』にチェックを入れると、マニュアル操作で絶縁領域を挿入する事が出来ます。図形を塗りつぶした 状態で切り取る場合は、『アイテムを塗りつぶして配置』を選択して下さい。

マニュアル操作で絶縁領域を挿入した場合は、最後にもう一度『リファレンスネットチェック』を行い、ベタが分離してい ない事を確認して下さい。

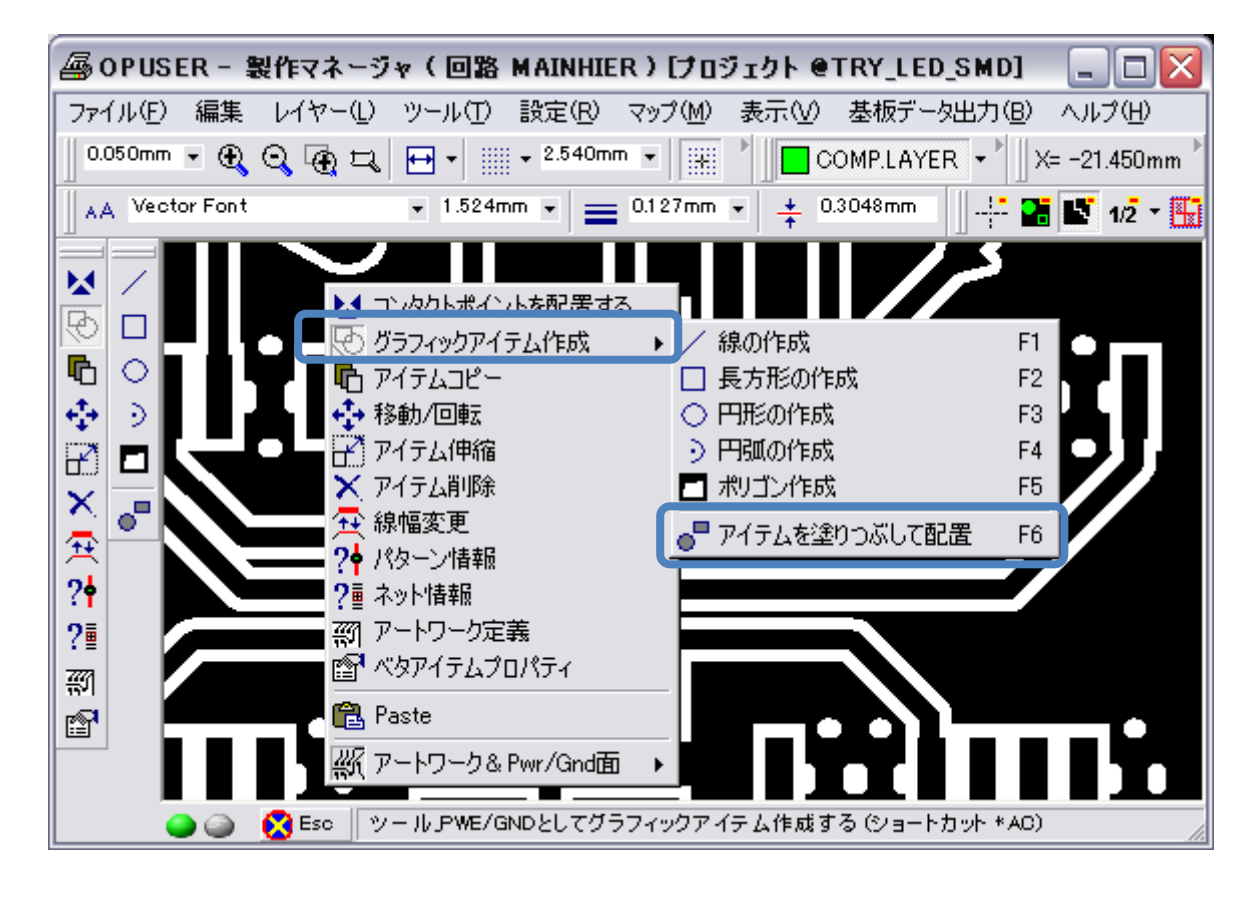